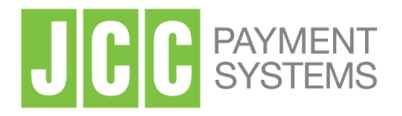

## QUALIFIED ELECTRONIC SIGNATURES

Signing with a Qualified Electronic Signature

**Office Address:** 1 Stadiou Str., 2571 Nisou Industrial Area Nicosia, Cyprus **Tel:** +357 22 868500 **Web:** http://www.jcc.com.cy

- 1. Using any browser visit JCC Signing Portal <u>https://sign.jcc.com.cy</u>
- 2. Enter your email and click on "NEXT"

| LOGIN             |  |
|-------------------|--|
| Email Remember Me |  |
| NEXT              |  |
| 4                 |  |
| Ę                 |  |

3. Enter your certificate password and click on "LOGIN"

|   | PAYMENT<br>SYSTEMS |                  |  |
|---|--------------------|------------------|--|
| < | LOGIN              |                  |  |
|   | Eməil<br>Password  |                  |  |
|   | Rel pember Me      | Forgot Password? |  |
|   | LOGIN              |                  |  |
|   |                    |                  |  |

4. Click on "New Workflow" select the document that you want to sign.

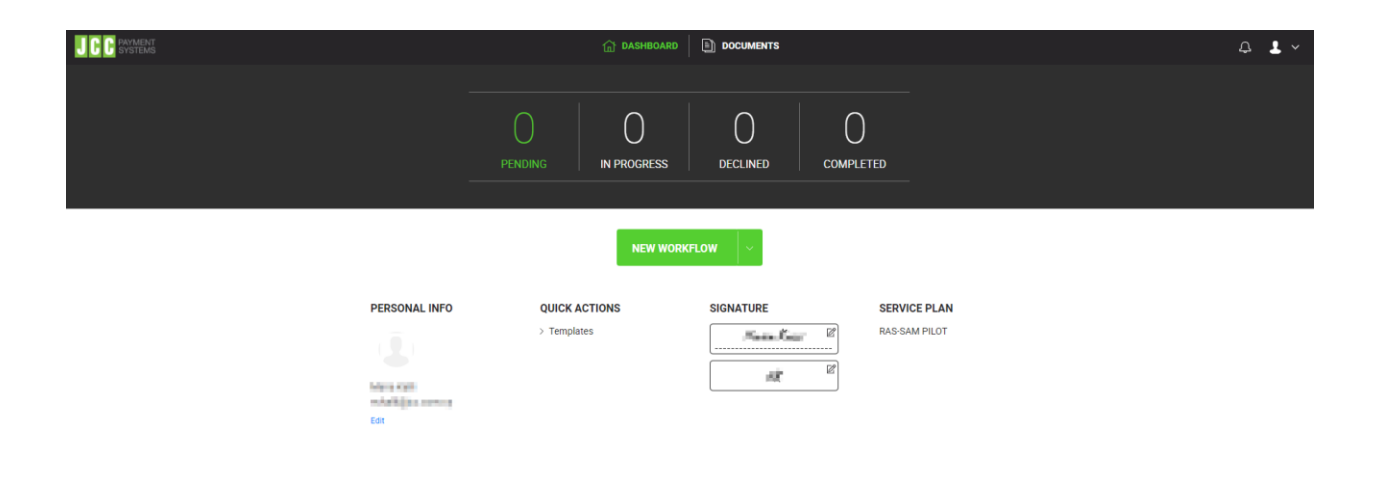

5. Choose the document you want to upload and sign

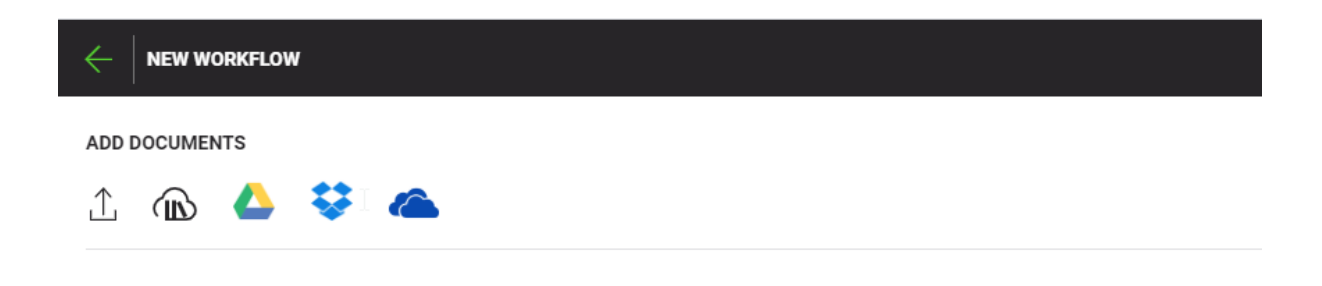

6. As soon as the document is uploaded, click on "Next"

| $\leftarrow  $ | Certificate_Application_ 🖉        |   | NEX   |   |
|----------------|-----------------------------------|---|-------|---|
| ADD DO         |                                   |   |       |   |
| ⊥              |                                   |   |       |   |
| ≡ 1            | Certificate_Application 265.62 KB | R | <br>١ | : |

7. Choose the document page that you wish to sign and click on "Digital Signature"

| Certificate_Ap                                                                                                    | lication (42) 🖉                                                                                                    | < » 🛃 😩 🏳 🚦 SAVE TEMPLATE 🛛 FINISH |   |
|----------------------------------------------------------------------------------------------------|----------------------------------------------------------------------------------------------------|------------------------------------|---|
| DOCUMENTS (1)                                                                                                    | Q Fit Width v Q                                                                                                    | RECIPIENTS (1)                     | ይ |
| @ ⇔ 1                                                                                                    | Contact JCC Payment Systems Customer Support at once at (+357) 22 868 500.<br>10. The Subscriber may request the revocation of the Certificate by email at revocation@icc<br>(+357) -22 865 500 | cc.com.cy or by phone at           |   |
| Certificate_Ap                                                                                                    | (x307) 22 000 000.                                                                                                    | test tes 🎓                         |   |
| A second second se                                                                                                    | The Applicant Scheeting (1) Automized at d                                                                                                    | Digital Signature                  |   |
|                                                                                                    | Ine Applicant-Subscriber                                                                                                    | DY RA OF LRA                       |   |
| 8.045 CT                                                                                                    | Name/ Surname: Name/ Surname:                                                                                                    |                                    |   |
|                                                                                                    | Signature: Tritle:                                                                                                    |                                    |   |
| Laboration (M. 1997)<br>Alternational Astronomy                                                                                                    | Signature:                                                                                                    |                                    |   |
| 100 ·····                                                                                                    |                                                                                                    |                                    |   |
| The second second secon |                                                                                                    |                                    |   |
| in a second second seco |                                                                                                    |                                    |   |
| The second second second                                                                                                    |                                                                                                    |                                    |   |

8. Specify where you want to place the signature and click on signature icon.

| ← | Certificate_Application (42) |                                                                                                    | 》 千寧 눱 : | SAVE TEMPLATE                                            | FINISH |
|---|------------------------------|----------------------------------------------------------------------------------------------------|----------|----------------------------------------------------------|--------|
| Ð | DOCUMENTS (1)                | Q Fit width v Q                                                                                                    |          | RECIPIENTS (1)                                           | ይ      |
| Ø | Certificate_Application (42) | Contact JCC Payment Systems Customer Support at once at (+357) 22 868 500.<br>10. The Subscriber may request the revocation of the Certificate by email at revocation@icc.com.cy or by phone a<br>(+357) 22 868 500. | t        | test tes                                                 | ø      |
|   |                              | The Applicant-Subscriber (1) Authenticated by RA or LRA   Name/ Surname: Name/ Surname:   Signature: Title:   Diput Spatze Signature:                                                                                |          | FIELDS<br>Digital Signature<br>Di Company<br>R Text Area |        |
|   |                              |                                                                                                    |          | •                                                        |        |

## 9. Click on "SIGN NOW"

|                          | SIGN            | ×                |
|--------------------------|-----------------|------------------|
| <b>ment S</b><br>r may r | Text ① Upload   | <u>m.cy</u> or b |
| ).                       | test tes        |                  |
|                          |                 |                  |
| ne Appl                  | rest res        | <u>\ or LRA</u>  |
|                          |                 | -                |
|                          | Mo              | re >             |
|                          | SIGN NOW CANCEL |                  |
|                          |                 |                  |

**10.** Click on the push notification received on your mobile device.

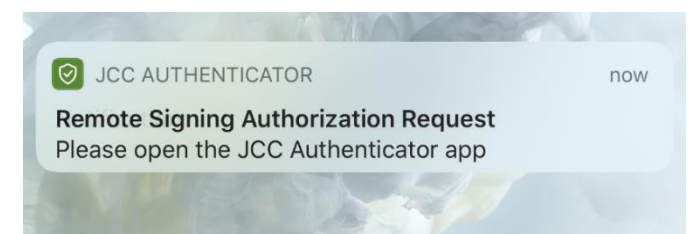

**11.** Click on "AUTHORISE" to authorize the placement of your electronic signature.

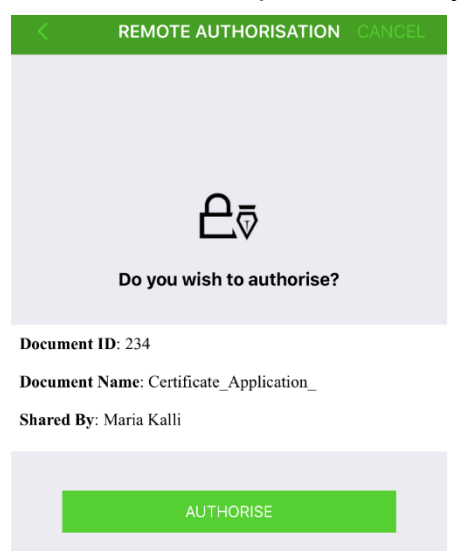

**12.** Enter your fingerprint, passcode or pattern

| <b>REMOTE AUTHORISATION</b> CANCEL          | Enter iPhone passcode for "JCC<br>Authenticator"<br>OOOOOO |
|---------------------------------------------|------------------------------------------------------------|
| ₽. vou wish to authorise?                   |                                                            |
| Do you wish to authorise?                   | 4 5 0<br>GHI JKL MNO                                       |
| Touch ID for "JCC<br>Documen Authenticator" | 7 8 9 WXYZ                                                 |
| Cancel                                      | 0                                                          |
| AUTHORISE                                   |                                                            |

**13.** Your signature has been placed. Download your signed document and click on "Finish"

| 🤆 Centreate. Application. 🖉 | «»                                                                                                    | SAVE TEMPLATE  |
|-----------------------------|----------------------------------------------------------------------------------------------------|----------------|
|                             | Construct Construct | RECIPIENTS ::: |